# **GUIDE ETUDIANT – A2E** Préinscription sur l'application « Coriandre »

## 1- Se connecter à l'application

#### Lien « Étudiant nouvel-entrant à l'INSA Strasbourg »

(navigateur préconisé : Firefox. Internet Explorer non supporté)

#### entre le 11 juillet et le 4 août puis entre le 8 août et le 18 août 2019 (minuit)

Pour des raisons de maintenance informatique, le site de pré-inscription en ligne sera inaccessible du 5 au 7 août 2019 inclus

#### Pour effectuer une pré-inscription en ligne :

Nouveaux entrants : saisissez votre numéro de candidat/N° INSA qui vous a été communiqué • par mail et votre date de naissance.

| Nouvel étudiant INSA  |  |
|-----------------------|--|
| N° INE/BEA/Candidat : |  |
| Date de naissance :   |  |
| A Se connecter        |  |

## 2- Commencer la saisie de son dossier

Cliquez sur « Pré-inscription » pour les nouveaux entrants.

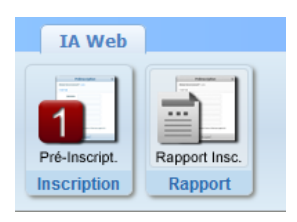

| Les champs obligatoires * doivent être renseignés.         |          |
|------------------------------------------------------------|----------|
| Vous pouvez afficher une « aide » en survolant l'icône 🔽   | $\wedge$ |
| A la fin de chaque page, cliquez sur le bouton et/ou et/ou | <u> </u> |

#### 2.1 Onglet « Informations Générales »

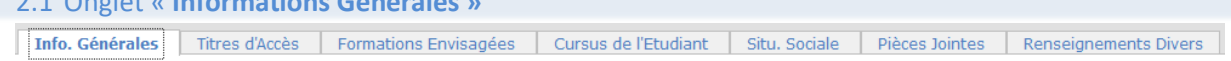

- **INE ou BEA** : cocher ☑ Code inconnu.
- N° Certificat CVEC (Contribution Vie Etudiante et de Campus) : cocher 🗹 Non concerné(e)
- Numéro de Sécurité Sociale : laisser la rubrique en blanc et cocher 🗹 Code Inconnu.
- Adresse étudiant : indiquez obligatoirement votre adresse en Égypte.

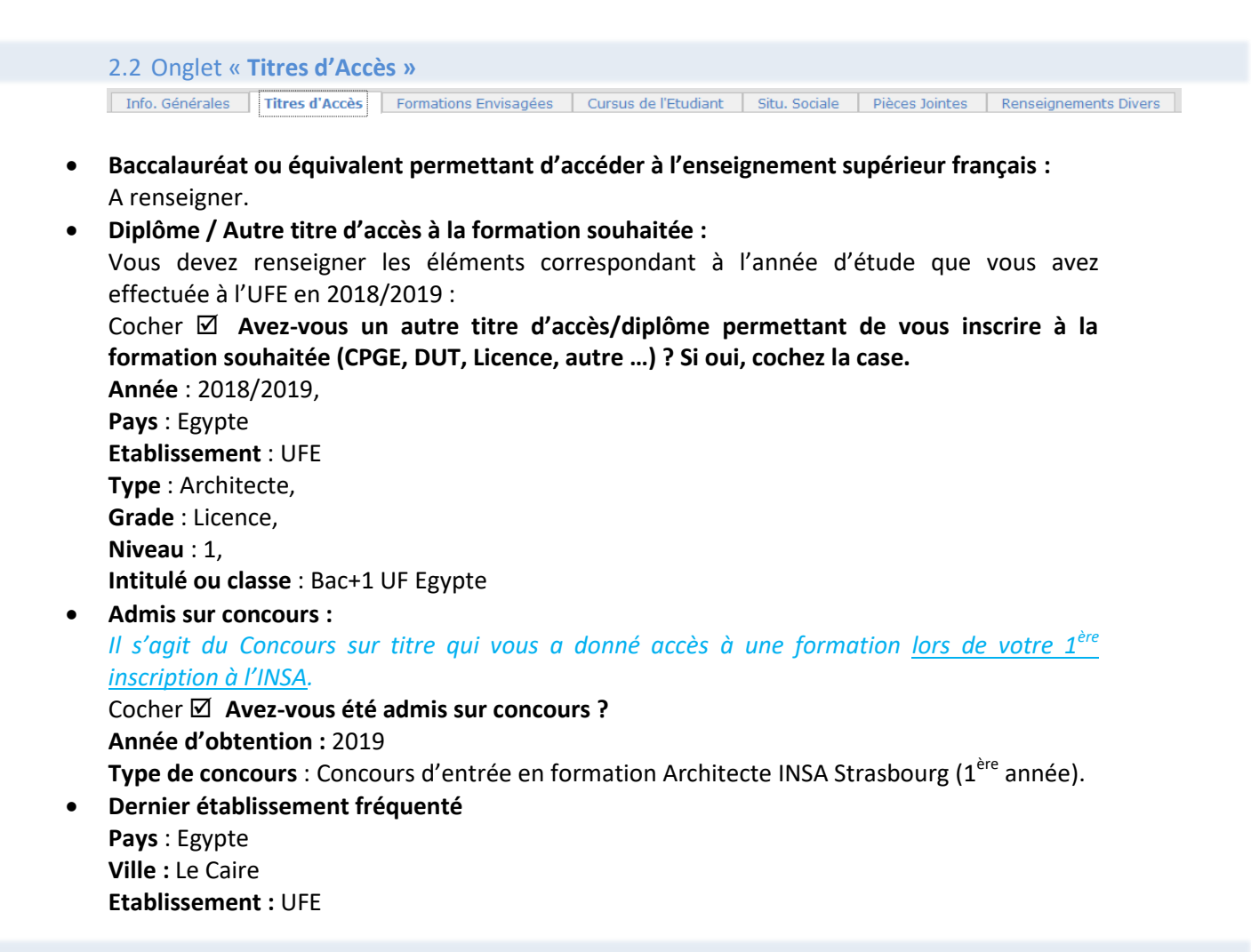

 2.3 Onglet « Formations envisagées »

 Info. Générales
 Titres d'Accès
 Formations Envisagées
 Cursus de l'Etudiant
 Situ. Sociale
 Pièces Jointes
 Renseignements Divers

Cet onglet vous permet de saisir la ou les formation(s) à laquelle (auxquelles) vous souhaitez vous inscrire.

- Cliquez sur le bouton 
   Ajouter
   Les rubriques suivantes doivent être complétées obligatoirement :
- **Diplôme :** Diplôme d'établissement Architecte INSA de Strasbourg au Caire
- **Parcours type :** Architecte au Caire 2<sup>ème</sup> et 3<sup>ème</sup> année
- Niveau : Deuxième année
- Parcours : A2E Architecture au Caire
- Type d'inscription : Principale
- Régime d'inscription : Formation initiale hors apprentissage

2.4 Onglet « Cursus de l'étudiant »

Info. Générales Titres d'Accès Formations Envisagées Cursus de l'Etudiant Situ. Sociale Pièces Jointes Renseignements Divers

• Vous n'avez aucune formation ou concours à ajouter.

 2.5 Onglet « Situation sociale »

 Info. Générales
 Titres d'Accès
 Formations Envisagées
 Cursus de l'Etudiant
 Situ. Sociale
 Pièces Jointes
 Renseignements Divers

Etape 1 -Mutuelle
 Responsabilité civile : Non

Cliquez sur le bouton 🔁 Suivant

 Etape 2 -Ressources Renseignez les différentes rubriques. Les informations relatives au **Responsable légal (tuteur) 1** doivent être **obligatoirement** renseignées (Nom et prénom, catégorie socio-professionnelle et profession).

Cliquez sur le bouton 🕒 Suivant

Etape 3 – Bourses
 Vous n'avez aucune information à saisir.

| 2.6 Onglet « Pièces Jointes » |                 |                |                       |                      |               |                |                       |
|-------------------------------|-----------------|----------------|-----------------------|----------------------|---------------|----------------|-----------------------|
|                               | Info. Générales | Titres d'Accès | Formations Envisagées | Cursus de l'Etudiant | Situ. Sociale | Pièces Jointes | Renseignements Divers |

Vous n'avez aucun document à télécharger.

| 2.7 Onglet « Renseignements Divers » |                |                       |                      |               |                              |  |  |
|--------------------------------------|----------------|-----------------------|----------------------|---------------|------------------------------|--|--|
| Info. Générales                      | Titres d'Accès | Formations Envisagées | Cursus de l'Etudiant | Situ. Sociale | <b>Renseignements Divers</b> |  |  |

#### • Renseignements divers

Accord réception SMS si alerte sécurité (O/N) ? :

Dans le cadre des mesures de sécurité mises en place par les établissements, l'INSA Strasbourg vous donne la possibilité de recevoir un SMS d'alerte, directement sur votre téléphone portable.

C'est ainsi que lors de la saisie de votre pré-inscription sur l'application Coriandre, vous pourrez renseigner votre choix (Oui ou Non) dans l'onglet « Renseignements Divers », Accord réception SMS si alerte de sécurité (O/N).

Nous vous invitons vivement à suivre cette démarche de manière à être tenu informé en temps réel.

• Charte informatique et Règlement Intérieur (les 3 documents ci-dessous sont accessibles par un simple clic)

Charte de bon usage de l'informatique : pour valider votre inscription, vous devez vous engager à respecter cette charte.

**Règlement intérieur** et **Note RGPD (Règlementation Générale de Protection des Données) NOUVEAU :** pour valider votre inscription, vous devez attester avoir pris connaissance de ces 2 documents.

Cliquer sur le bouton

### 3- Valider votre demande de pré-inscription

→ Cliquez sur le bouton → Imprimer et Valider l'inscription puis → Ouvrir (en effet, l'ouverture de la fenêtre d'impression de votre « Dossier de pré-inscription » est obligatoire pour valider votre pré-inscription. Vous n'êtes pas obligé de procéder à l'impression papier de ce document).

Le « Dossier de pré-inscription » est un document récapitulatif des informations saisies lors de votre préinscription en ligne.

**<u>ATTENTION</u>** : Vous n'avez AUCUN droit d'inscription à régler.

Se déconnecter en cliquant sur le bouton en haut à droite 🥮

Pour toute question TECHNIQUE, vous pouvez écrire à : <u>dsin.support@insa-strasbourg.fr</u> Pour toute autre question, vous pouvez écrire à : <u>scolarite@insa-strasbourg.fr</u>